## HOW TO SET UP A FACEBOOK FUNDRAISER

Step 1: From your home page click the 'MENU' icon on the top right side of the screen and select Fundraiser in the list.

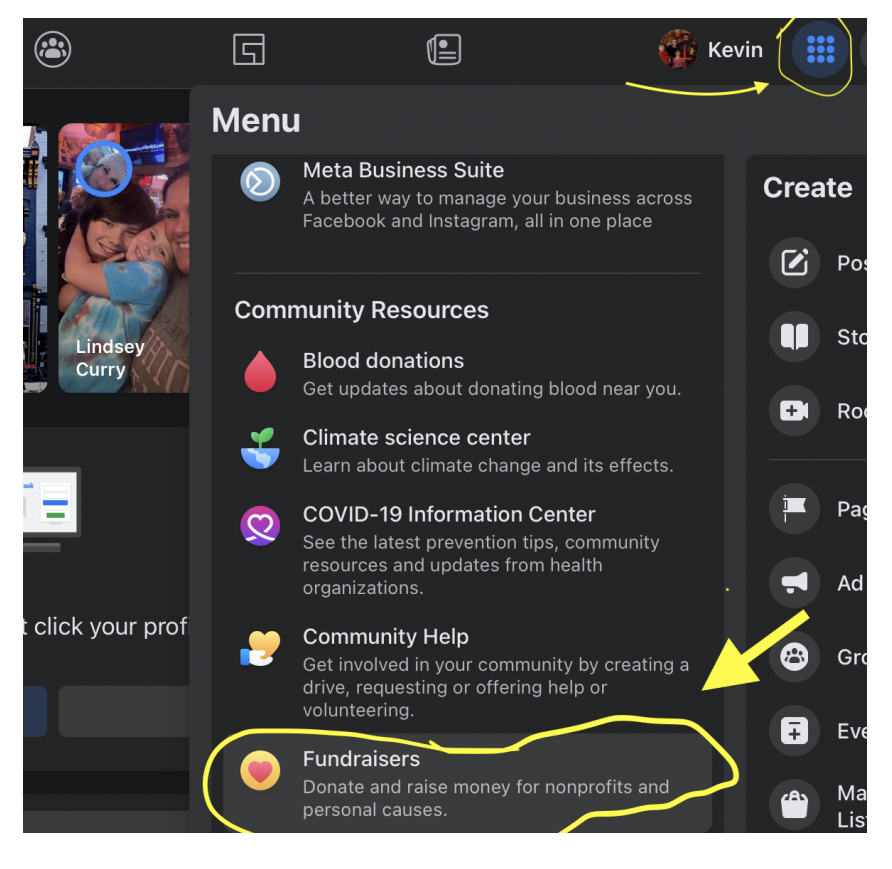

Step 2: Select the "Nonprofit" button.

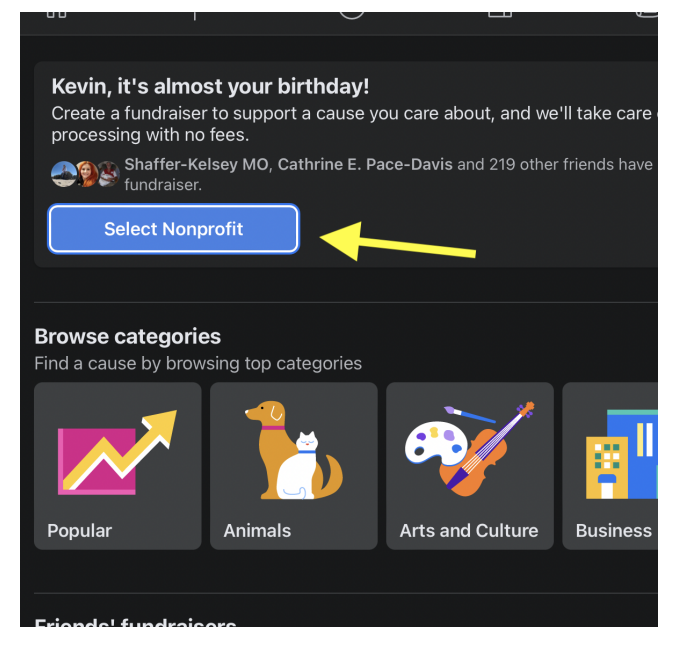

Step 3: Type "Safe Haven Baby Boxes" in the search field and click on the result.

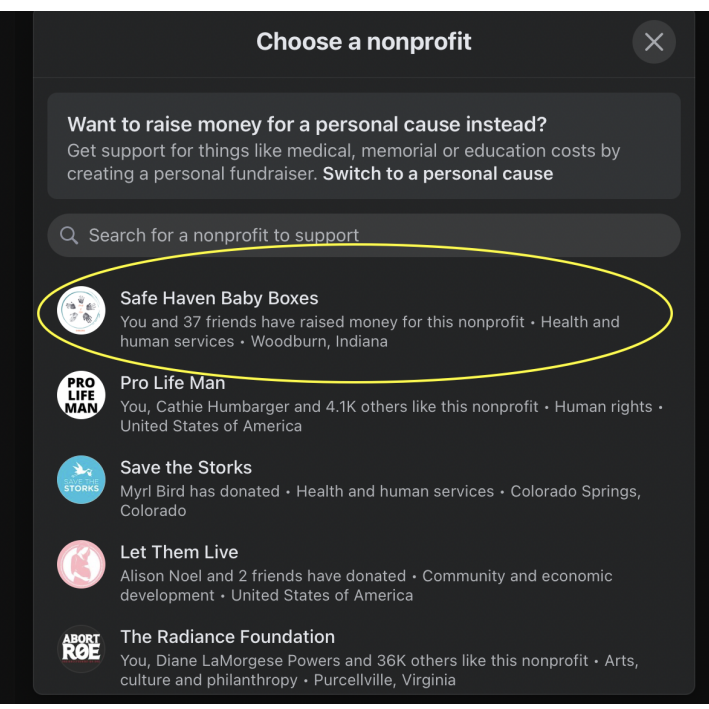

Step 4: Type in your goal amount (Please note: It is not necessary to meet your goal for the donations to go to your chosen organization.), The Ending Date(March 1, 2022), and the name of your Fundraiser (Your name, and SHBB Annual Banquet Fundraiser 2022)

| Fundraiser for                                                                                                    |                           |
|----------------------------------------------------------------------------------------------------|---------------------------|
| Safe Haven Baby Boxes<br>You and 43 friends have donated • Health<br>and human services • Woodburn, Indiana                                                        |                           |
| Edit nonprofit                                                                                                    | Contraction of the second |
| How much money do you want to raise?                                                                                                    | 1                         |
| Select currency<br>US Dollars (USD)                                                                                                    |                           |
| When should your fundraiser end?<br>Mar 1, 2022  Tun through Mar 1, 2022. Contest Officially en<br>at 11:59 PM on March 1, 2022                                    | de                        |
| What's the title of your fundraiser?<br>Kevin's SHBB Annual Banquet                                                                                                |                           |
| Fundraiser 2022                                                                                                    |                           |
| Choose a short and clear title to get the attention of friends and supporters.                                                                                     | Goal                      |
| Fundraisers are public, so anyone on or off Facebook<br>can see them. Only people on Facebook can donate.<br>Facebook charges no fees for donations to nonprofits. |                           |

Step 6: After clicking "Next", you can replace the photo if you wish (from the SHBB photo). Then, click the "Create" button.

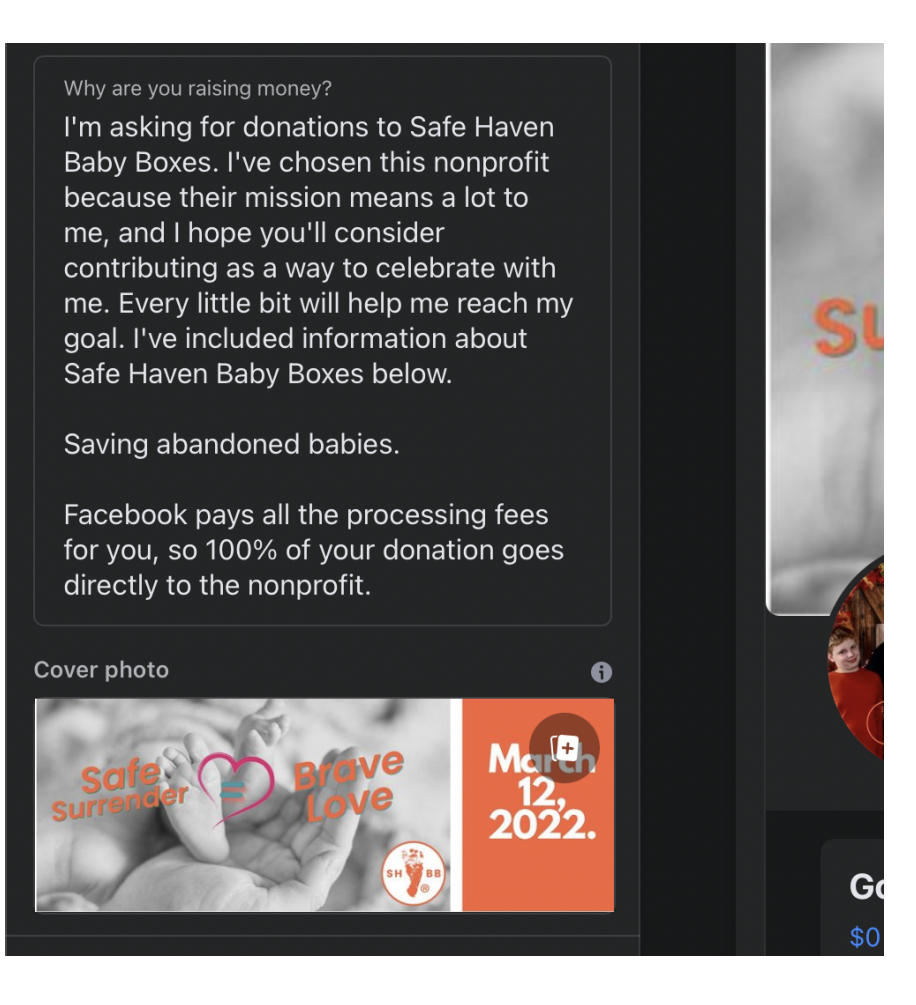